# РУКОВОДСТВО ПО НАСТРОЙКЕ БЕСПРОВОДНОГО ИНТЕРФЕЙСА «WiFi» BECOB CL5000J и CL5000J-I

## СОДЕРЖАНИЕ:

| 1  | НАСТРОЙКА П | <b>ІЛАТЫ</b> «WiFi» |    |           |         |   | ••••••       | 3  |
|----|-------------|---------------------|----|-----------|---------|---|--------------|----|
| 2  | ВОЗМОЖНЫЕ   | НЕИСПРАВНОСТИ,      | ИХ | ВЕРОЯТНЫЕ | ПРИЧИНЫ | И | РЕКОМЕНДАЦИИ | ПО |
| УС | ГРАНЕНИЮ    |                     |    |           |         |   |              | 15 |

# 1 НАСТРОЙКА ПЛАТЫ «WiFi»

Для настройки платы «WiFi» необходим персональный компьютер с интерфейсом «RS-232» и интерфейсный кабель для подключения весов.

Настройка платы «WiFi» может производиться с помощью любой программы, обеспечивающей обмен данными с внешним устройством по интерфейсу RS-232. Здесь будет приведен пример настройки платы с помощью средства «Windows» - программы «Hyper Terminal».

Для настройки платы «WiFi» выполните следующие действия:

- □ При выключенном персональном компьютере и весах соедините их последовательные (RS-232) интерфейсы посредством кабеля.
- □ Включите компьютер и весы.
- □ Запустите программу «Hyper Terminal».

| 😼 Новое подключение - HyperTerminal                                                                                                    | 미지  |
|----------------------------------------------------------------------------------------------------|-----|
| Файл Правка Вид Вызов Передача Справка                                                                                                    |     |
|                                                                                                    |     |
| Описание подключения<br>Новое подключение<br>Введите название подключения и выберите для него значок:<br>Название:<br>Значок:<br>ШК<br>Отмена |     |
| Отключено Автовыбор Автовыбор SCROLL CAPS NUM Запись протокола Эхо                                                                            | 11. |

□ В строке «Название» появившегося окна «Описание подключения» введите название подключения (произвольно) и нажмите клавишу «ОК».

| Весы - HyperTerminal<br>Файл Позека Вил Выхов Перелаца Ст |                                                                                                    |                                                          |
|-----------------------------------------------------------|----------------------------------------------------------------------------------------------------|----------------------------------------------------------|
|                                                           | patka                                                                                                    | з справла                                                |
|                                                           | Подключение ? Х<br>Весы<br>Введите сведения о телефонном номере:<br>Страна или регион: Россия (7)<br>Код города:<br>Номер телефона:<br>Подключаться через: СОМЗ<br>ОК. Отмена | Годключение ? Х                                          |
| Отключено Авто                                            | выбор Автовыбор SCROLL CAPS NUM Запись протокола Эхо                                                                                                    | Автовыбор Автовыбор SCROLL CAPS NUM Запись протокола Эхо |

- В строке «Подключаться через:» открывшегося окна «Подключение» установите номер последовательного (COM) порта, к которому подключены весы.
- □ Нажмите клавишу «ОК». Откроется окно «Свойства: СОМХ».

| 🥐 Полключение - HynerTerminal |              |           |        |      |     |                  |     | _ 0 | ×       |
|-------------------------------|--------------|-----------|--------|------|-----|------------------|-----|-----|---------|
| 🔥 Свойства: СОМЗ              |              | ? ×       |        |      |     |                  |     |     |         |
| Параметры порта               |              |           |        |      |     |                  |     | 1   | -       |
| Скорость (бит/с): 240         | 0            | •         |        |      |     |                  |     |     |         |
| Биты данных: 8                |              | -         |        |      |     |                  |     |     |         |
| Четность: Нет                 |              | -         |        |      |     |                  |     |     |         |
| Стоповые биты: 1              |              | <b>_</b>  |        |      |     |                  |     |     |         |
| Управление потоком: Нет       |              |           |        |      |     |                  |     |     |         |
|                               | Восстановить | умолчания |        |      |     |                  |     |     |         |
| OK                            | Отмена       | Применить |        |      |     |                  |     |     |         |
|                               |              |           |        |      |     |                  |     |     |         |
|                               |              |           |        |      |     |                  |     |     |         |
|                               |              |           |        |      |     |                  |     |     |         |
| Отключено                     | Автовыбор    | Автовыбор | SCROLL | CAPS | NUM | Запись протокола | Эхо | ]   | -<br>// |

□ В строке «Скорость (бит/с):» установите «57600» \*, в строке «Биты данных:» установите «8», в строке «Четность:» установите «Нет», в строке «Стоповые биты:» установите «1», в строке «Управление потоком:» установите «Нет».

\* Примечание. Данное значение скорости является заводской настройкой весов. Для проверки установки такой же скорости на весах или для использования другой скорости обмена данными см. Руководство по эксплуатации весов.

## □ Нажмите клавишу «ОК».

| 🦓 Весы - HyperTerminal       |            |           |        |      |     |                  |     |     |
|------------------------------|------------|-----------|--------|------|-----|------------------|-----|-----|
| Файл Правка Вид Вызов Переда | на Справка |           |        |      |     |                  |     |     |
|                              |            |           |        |      |     |                  |     |     |
|                              |            |           |        |      |     |                  |     | 1 🛋 |
|                              |            |           |        |      |     |                  |     |     |
| Время подключения: 0:00:07   | Автовыбор  | Автовыбор | SCROLL | CAPS | NUM | Запись протокола | Эхо |     |

□ На клавиатуре весов нажмите последовательно клавиши **МЕНЮ**, **9**, **1**, **8**.

| 🏀 Весы - HyperTerminal         |          |             |        |      |     |                  |     |          |
|--------------------------------|----------|-------------|--------|------|-----|------------------|-----|----------|
| Файл Правка Вид Вызов Передача | Справка  |             |        |      |     |                  |     |          |
| D 🛩 🖉 🖉 👘 🖉                    |          |             |        |      |     |                  |     |          |
|                                |          |             |        |      |     |                  |     |          |
| 10 1♥                          |          |             |        |      |     |                  |     |          |
| MAC address 00204AAAA          | 6603     | 0001003     |        |      |     |                  |     |          |
| Software version V6.           | 6.0.0 (  | 080129}     |        |      |     |                  |     |          |
| Press Enter for Setu           | n Mode   |             |        |      |     |                  |     |          |
|                                | p nouo   |             |        |      |     |                  |     |          |
|                                |          |             |        |      |     |                  |     |          |
|                                |          |             |        |      |     |                  |     |          |
|                                |          |             |        |      |     |                  |     |          |
|                                |          |             |        |      |     |                  |     |          |
|                                |          |             |        |      |     |                  |     |          |
|                                |          |             |        |      |     |                  |     |          |
|                                |          |             |        |      |     |                  |     |          |
|                                |          |             |        |      |     |                  |     |          |
|                                |          |             |        |      |     |                  |     |          |
|                                |          |             |        |      |     |                  |     |          |
|                                |          |             |        |      |     |                  |     |          |
|                                |          |             |        |      |     |                  |     |          |
|                                |          |             |        |      |     |                  |     |          |
|                                |          |             |        |      |     |                  |     |          |
|                                |          |             |        |      |     |                  |     |          |
|                                |          |             |        |      |     | -                |     | <u> </u> |
| Время подключения: 0:00:08 А   | втовыбор | 57600 8-N-1 | SCROLL | CAPS | NUM | Запись протокола | Эхо | 11.      |

Внимание! Следующие действия следует выполнять без задержек более 30 секунд, т.к. время сессии связи с весами ограничено. Если связь прекратилась (отсутствует реакция при нажатии соответствующих клавиш клавиатуры компьютера), следует вновь на клавиатуре весов нажать последовательно клавиши МЕНЮ, 9, 1, 8, а затем повторно выполнить все действия, начиная со страницы 6 настоящего руководства. □ На клавиатуре компьютера нажмите клавишу ENTER.

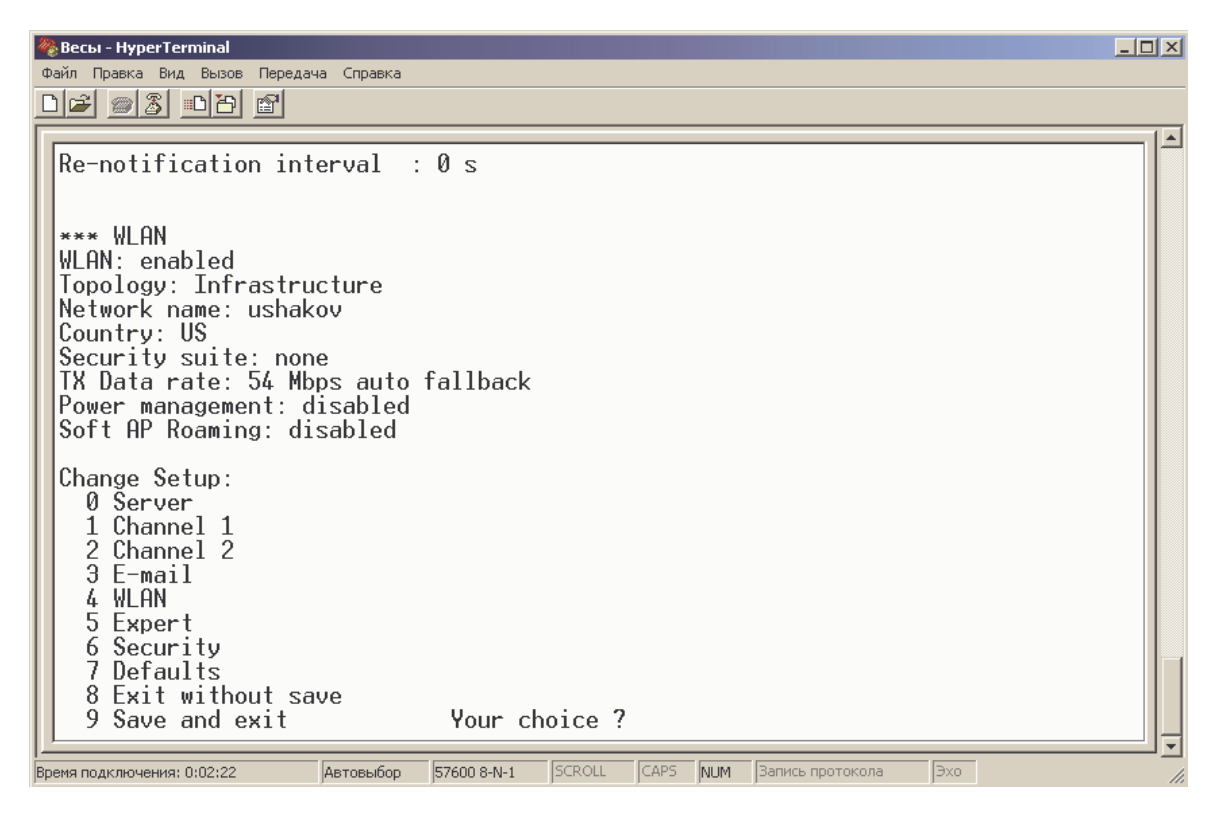

Внимание! В данном меню допускается выбор только пунктов 4, 8 и 9. Выбор других пунктов может привести к потере служебной информации на плате «WiFi» и невозможности ее использования.

□ Нажмите клавиши **4** и **ENTER**.

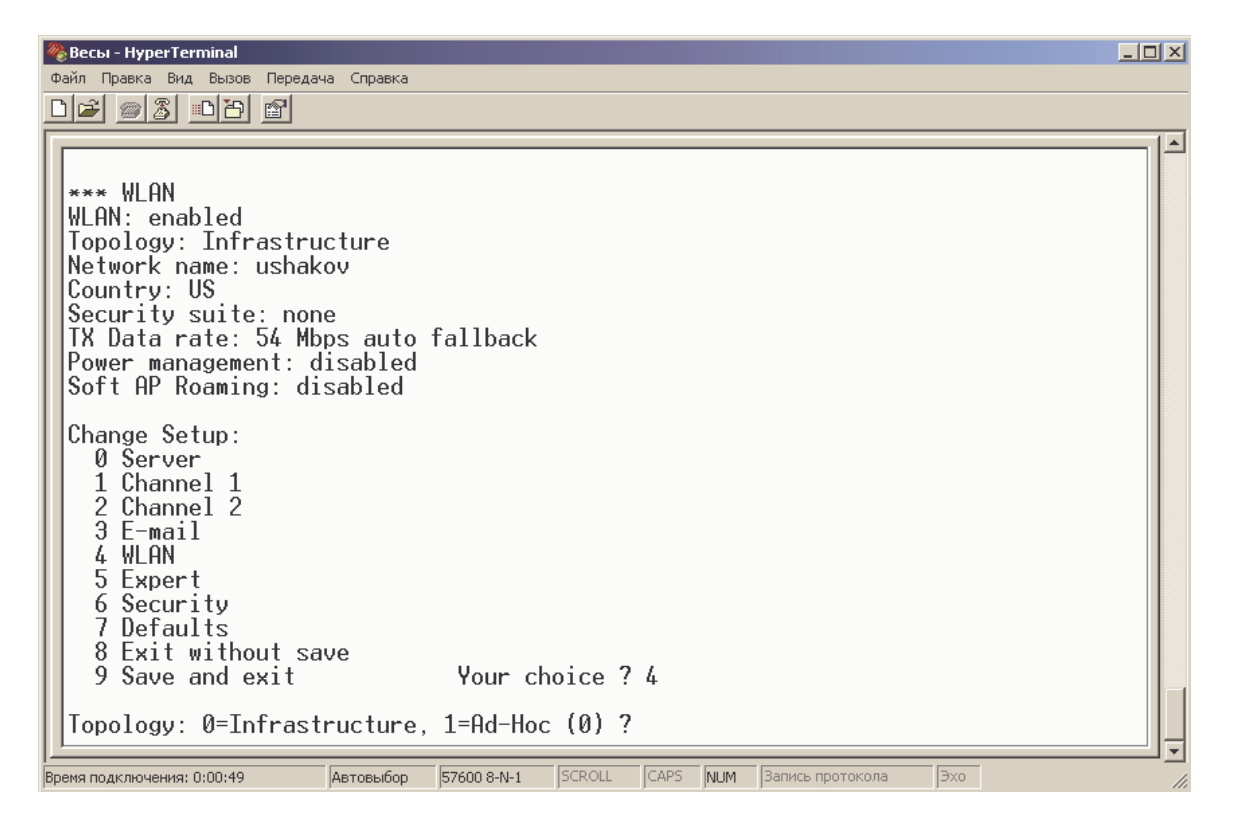

### □ Нажмите клавиши 0 и ENTER.

Весы - HyperTerminal
 Файл Правка Вид Вызов Передача Справка
 Вид Вызов Передача Справка

| *** WLAN<br>WLAN: enabled<br>Topology: Infrastructure<br>Network name: cas<br>Country: US<br>Security suite: none<br>TX Data rate: 54 Mbps auto fallback<br>Power management: disabled<br>Soft AP Roaming: disabled                                          |
|----------------------------------------------------------------------------------------------------|
| Change Setup:<br>0 Server<br>1 Channel 1<br>2 Channel 2<br>3 E-mail<br>4 WLAN<br>5 Expert<br>6 Security<br>7 Defaults<br>8 Exit without save<br>9 Save and exit Your choice ? 4<br>Topology: 0=Infrastructure, 1=Ad-Hoc (0) ?<br>Network name (SSID) (cas) ? |
| Время подключения: 0:00:09 ANSIW 57600 8-N-1 SCROLL CAPS NUM Запись протокола Эхо                                                                                                    |

□ Введите имя точки доступа и нажмите клавишу ENTER.

| 🗞 Весы - HyperTerminal                                                                                                    |     |
|----------------------------------------------------------------------------------------------------|-----|
| Файл Правка Вид Вызов Передача Справка                                                                                                    |     |
|                                                                                                    |     |
| WLAN: enabled<br>Topology: Infrastructure<br>Network name: cas<br>Country: US<br>Security suite: none<br>TX Data rate: 54 Mbps auto fallback<br>Power management: disabled<br>Soft AP Roaming: disabled<br>Change Setup:<br>0 Server<br>1 Channel 1<br>2 Channel 2<br>3 E-mail<br>4 WLAN<br>5 Expert<br>6 Security<br>7 Defaults<br>8 Exit without save<br>9 Save and exit Your choice ? 4<br>Topology: 0=Infrastructure, 1=Ad-Hoc (0) ?<br>Network name (SSID) (cas) ? point<br>Security suite: 0=none, 1=WEP, 2=WPA, 3=WPA2/802.11i (0) ? |     |
| Время подключения: 0:00:53  ANSIW  57600 8-N-1  SCROLL  CAPS  NUM  Запись протокола  Эхо                                                                                                    | 11. |

- □ Если не требуется использование шифрования, нажмите клавишу **0** и ENTER и переходите к выполнению установки типа управления скоростью (стр. 12).
- Если шифрование требуется использовать, выберите его тип нажатием соответствующей клавиши:

**1** – WEP, **2** – WPA, **3** – WPA2/802.11i.

□ Для подтверждения выбора шифрования нажмите клавишу **ENTER**. Установку параметров шифрования рассмотрим на примере типа шифрования «WEP64».

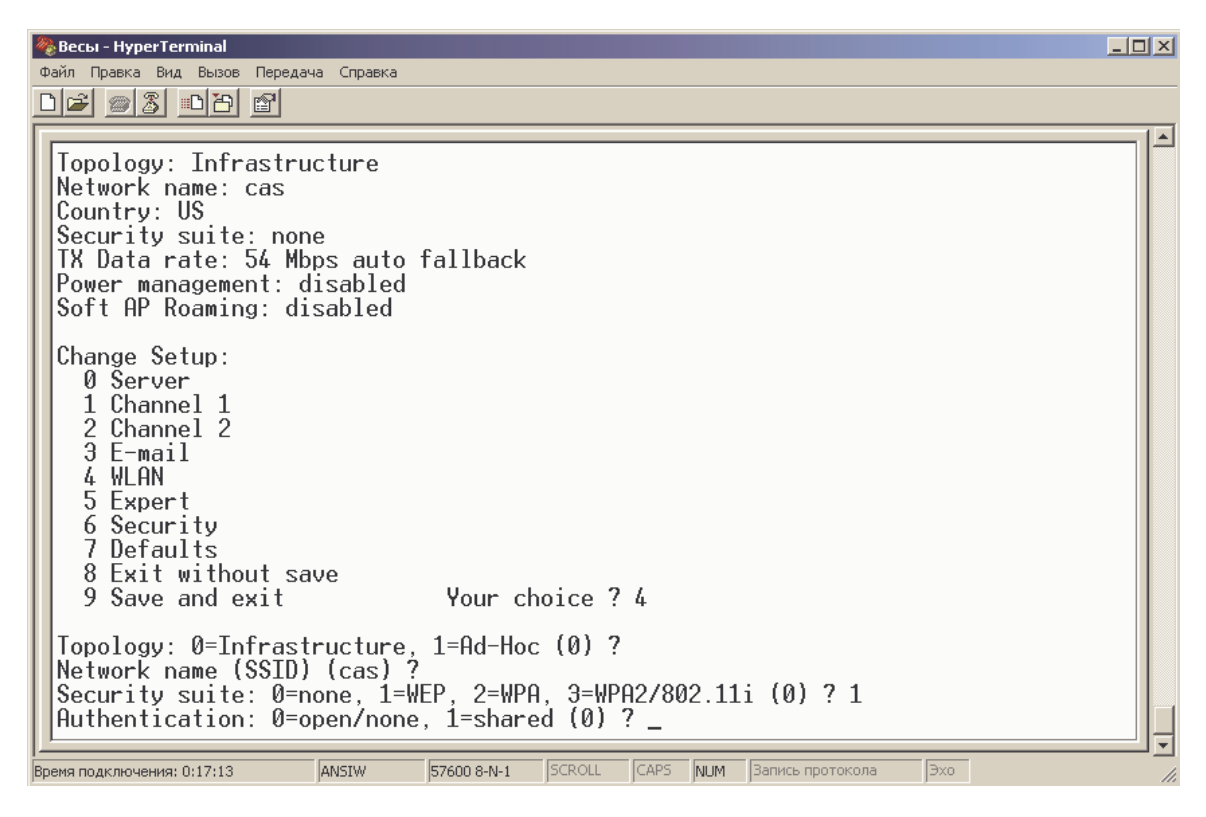

□ Для установки наличия аутентификации при подключении к точке доступа нажмите клавиши 1 и ENTER.

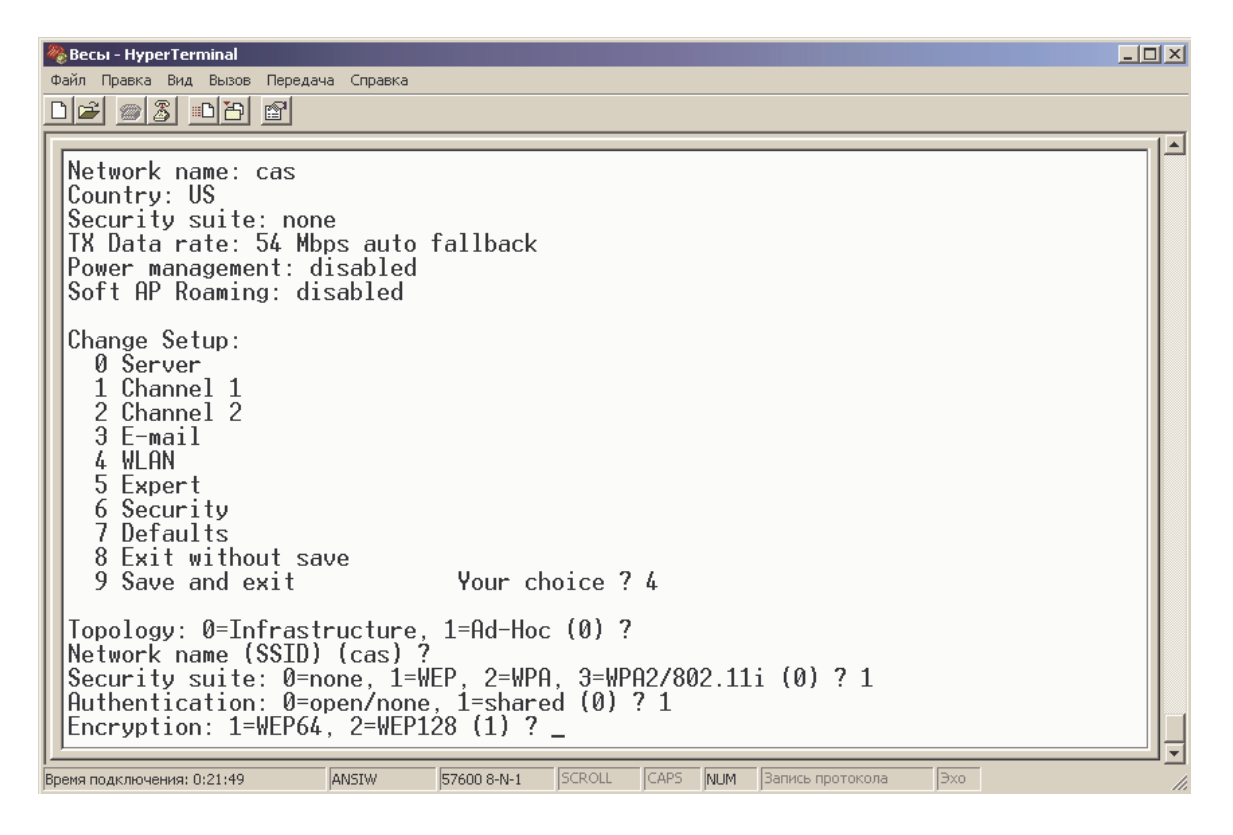

□ Для выбора типа шифрования «WEP64» нажмите клавиши 1 и ENTER.

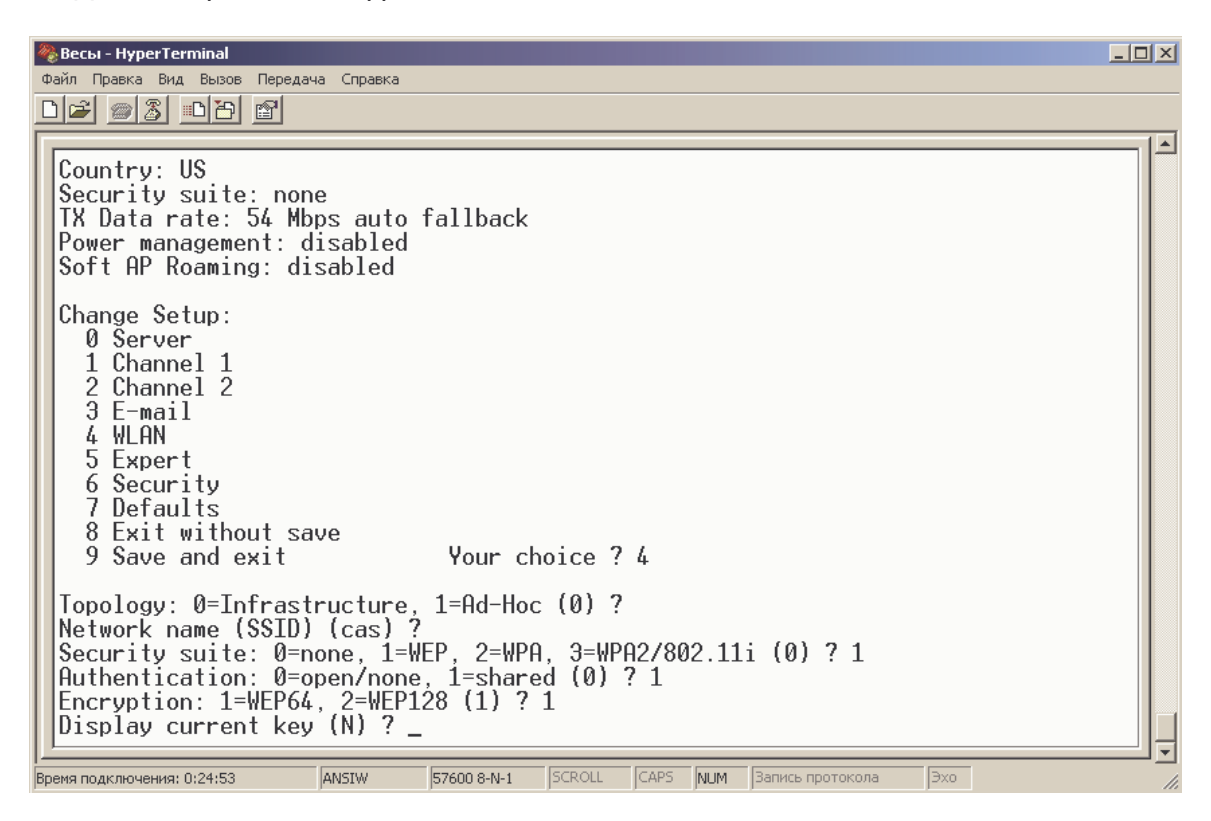

□ Для выбора индикации текущего установленного шифра нажмите клавишу Y.

| 4 | & Весы - HyperTerminal                                                                                                    |     |
|---|----------------------------------------------------------------------------------------------------|-----|
| 1 | Файл Правка Вид Вызов Передача Справка                                                                                                    |     |
|   |                                                                                                    |     |
| Ē |                                                                                                    | 1.4 |
|   | TX Data rate: 54 Mbps auto fallback<br>Power management: disabled<br>Soft AP Roaming: disabled                                                                                                    |     |
|   | Change Setup:<br>0 Server<br>1 Channel 1<br>2 Channel 2<br>3 E-mail<br>4 WLAN<br>5 Expert<br>6 Security<br>7 Defaults<br>8 Exit without save<br>9 Save and exit<br>Your choice ? 4                                                                                                    |     |
|   | Topology: 0=Infrastructure, 1=Ad-Hoc (0) ?<br>Network name (SSID) (cas) ?<br>Security suite: 0=none, 1=WEP, 2=WPA, 3=WPA2/802.11i (0) ? 1<br>Authentication: 0=open/none, 1=shared (0) ? 1<br>Encryption: 1=WEP64, 2=WEP128 (1) ? 1<br>Display current key (N) ? Y<br>30 30 30 30 30<br>Change Key (N) ? _ |     |
| B | ремя подключения: 0:27:26 ANSIW 57600 8-N-1 SCROLL CAPS NUM Запись протокола Эхо                                                                                                    |     |

□ Для выбора изменения текущего установленного шифра нажмите клавишу Y.

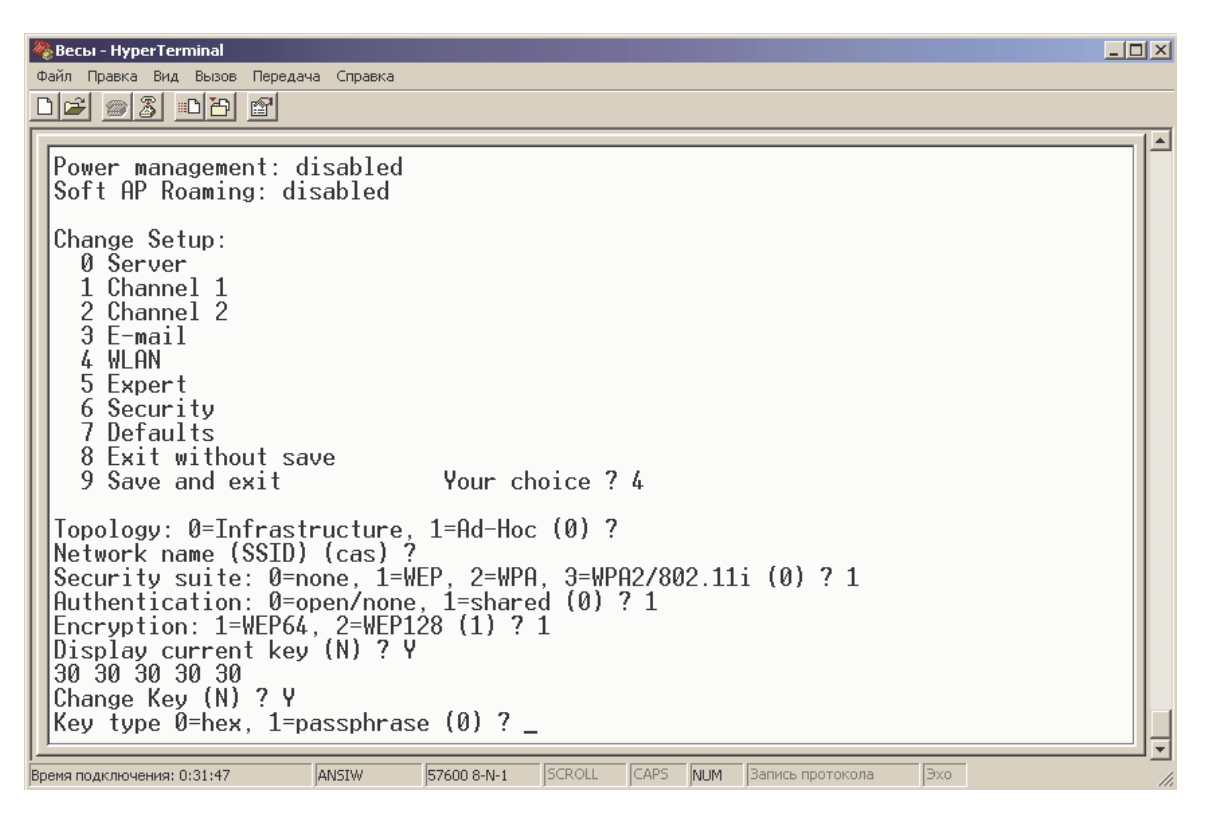

□ Для ввода нового шифра в шестнадцатиричном формате нажмите клавиши 0 и ENTER.

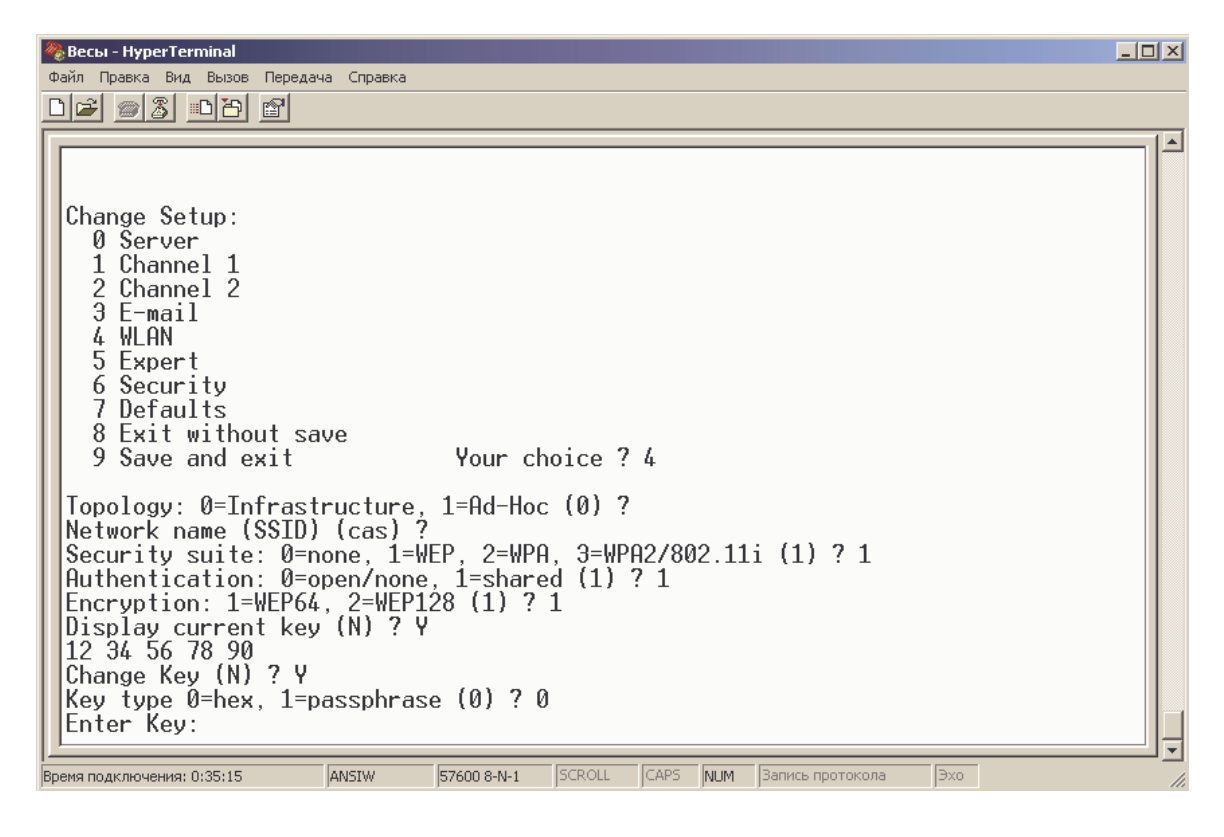

□ Введите новый 10-ти значный шифр в шестнадцатиричном формате.

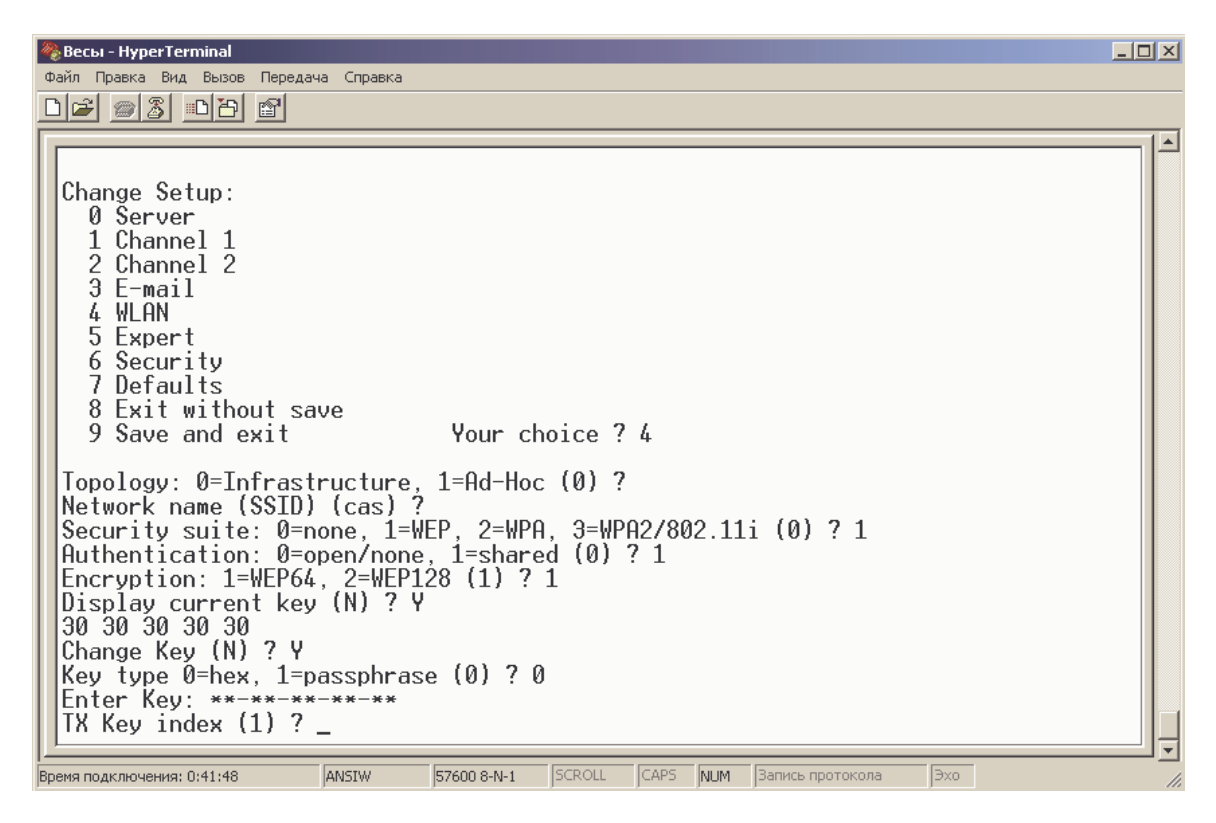

□ Введите индекс ключа, например, 1 и нажмите клавишу ENTER.

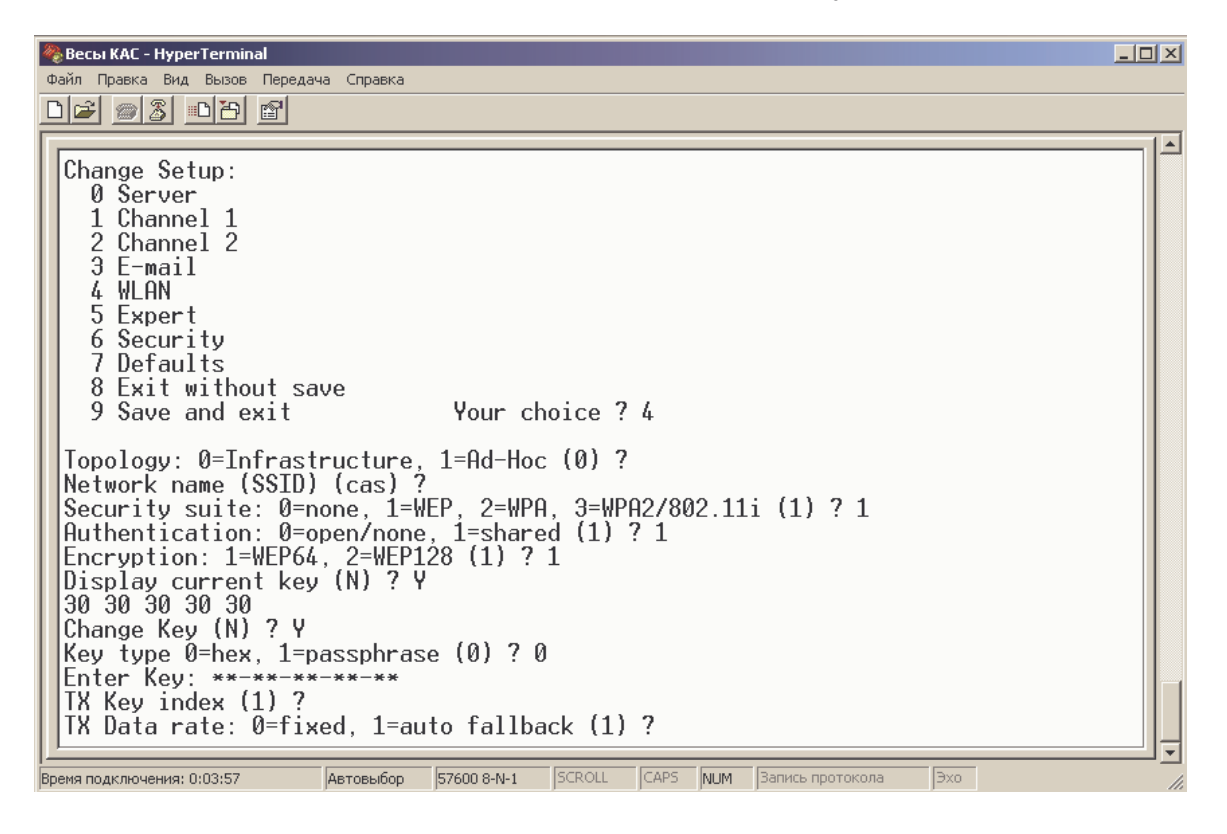

□ Введите тип управления скоростью (0 – скорость фиксирована, 1 – скорость автоматически понижается при низком качестве связи), например, 1 и нажмите клавишу ENTER.

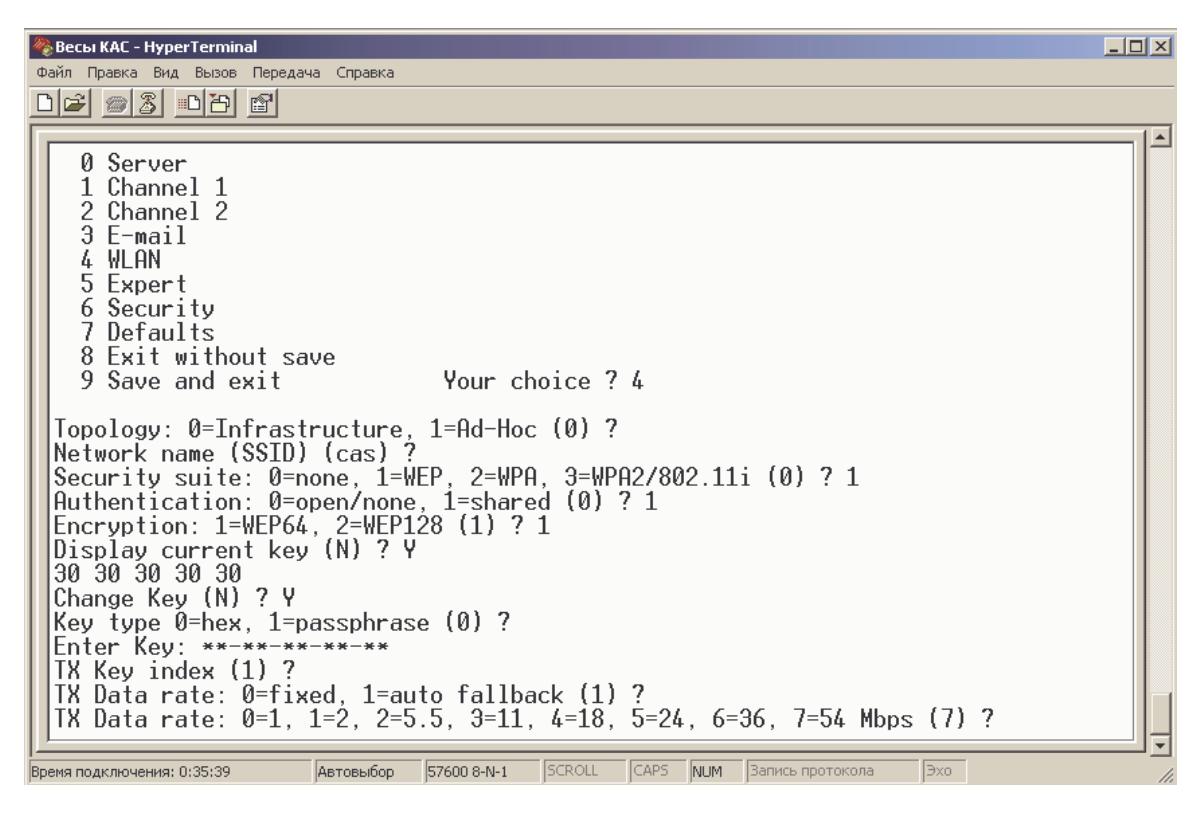

□ Введите число, соответствующее скорости обмена данными (0 – 1 Мбит/с, 1 – 2 Мбит/с, 2 – 5,5 Мбит/с, 3 – 11 Мбит/с, 4 – 18 Мбит/с, 5 – 24 Мбит/с, 6 – 36 Мбит/с, 7 – 54 Мбит/с), например, 7 и нажмите клавишу ENTER.

| 餐 Весы КАС - HyperTerminal                                                                                                    | × |
|----------------------------------------------------------------------------------------------------|---|
| Файл Правка Вид Выхов Передача Справка                                                                                                    |   |
|                                                                                                    |   |
|                                                                                                    |   |
| 1 Channel 1<br>2 Channel 2<br>3 E-mail<br>4 WLAN<br>5 Expert<br>6 Security<br>7 Defaults<br>8 Exit without save<br>9 Save and exit Your choice ? 4<br>Topology: 0=Infrastructure, 1=Ad-Hoc (0) ?<br>Network name (SSID) (cas) ?<br>Security suite: 0=none, 1=Ad-Hoc (0) ?<br>Network name (SSID) (cas) ?<br>Security suite: 0=none, 1=WEP, 2=WPA, 3=WPA2/802.11i (0) ? 1<br>Authentication: 0=open/none, 1=shared (0) ? 1<br>Encryption: 1=WEP64, 2=WEP128 (1) ? 1<br>Display current key (N) ? Y<br>30 30 30 30 30<br>Change Key (N) ? Y<br>Key type 0=hex, 1=passphrase (0) ? 0<br>Enter Key: **-**-**-**<br>TX Key index (1) ?<br>IX Data rate: 0=fixed, 1=auto fallback (1) ?<br>IX Data rate: 0=1, 1=2, 2=5.5, 3=11, 4=18, 5=24, 6=36, 7=54 Mbps (7) ? 7<br>Enable power management (N) ? _ |   |
| Время подключения: 0:44:06 Автовыбор 57600 8-N-1 SCROLL CAPS NUM Запись протокола Эхо                                                                                                    | 1 |

#### Нажмите клавишу N.

| 🗞 Весы КАС - HyperTerminal                                                                                                    |
|----------------------------------------------------------------------------------------------------|
| Файл Правка Вид Вызов Передача Справка                                                                                                    |
|                                                                                                    |
| Opein Typeka Bug Bugob Tepegava Crypeka         Image: Channel 2         3 E-mail         4 WLAN         5 Expert         6 Security         7 Defaults         8 Exit without save         9 Save and exit         Your choice ? 4         Topology: 0=Infrastructure, 1=Ad-Hoc (0) ?         Network name (SSID) (cas) ?         Security suite: 0=none, 1=WEP, 2=WPA, 3=WPA2/802.11i (0) ? 1         Authentication: 0=open/none, 1=shared (0) ? 1         Authentication: 0=open/none, 1=shared (0) ? 1         Encryption: 1=WEP64, 2=WEP128 (1) ? 1         Display current key (N) ? Y         30 30 30 30         Change Key (N) ? Y         Key type 0=hex, 1=passphrase (0) ?         Enter Key: ************************************ |
| Enable power management (N) ? N<br>Enable Soft AP Roaming (N) ? _                                                                                                    |
|                                                                                                    |

Нажмите клавишу N.

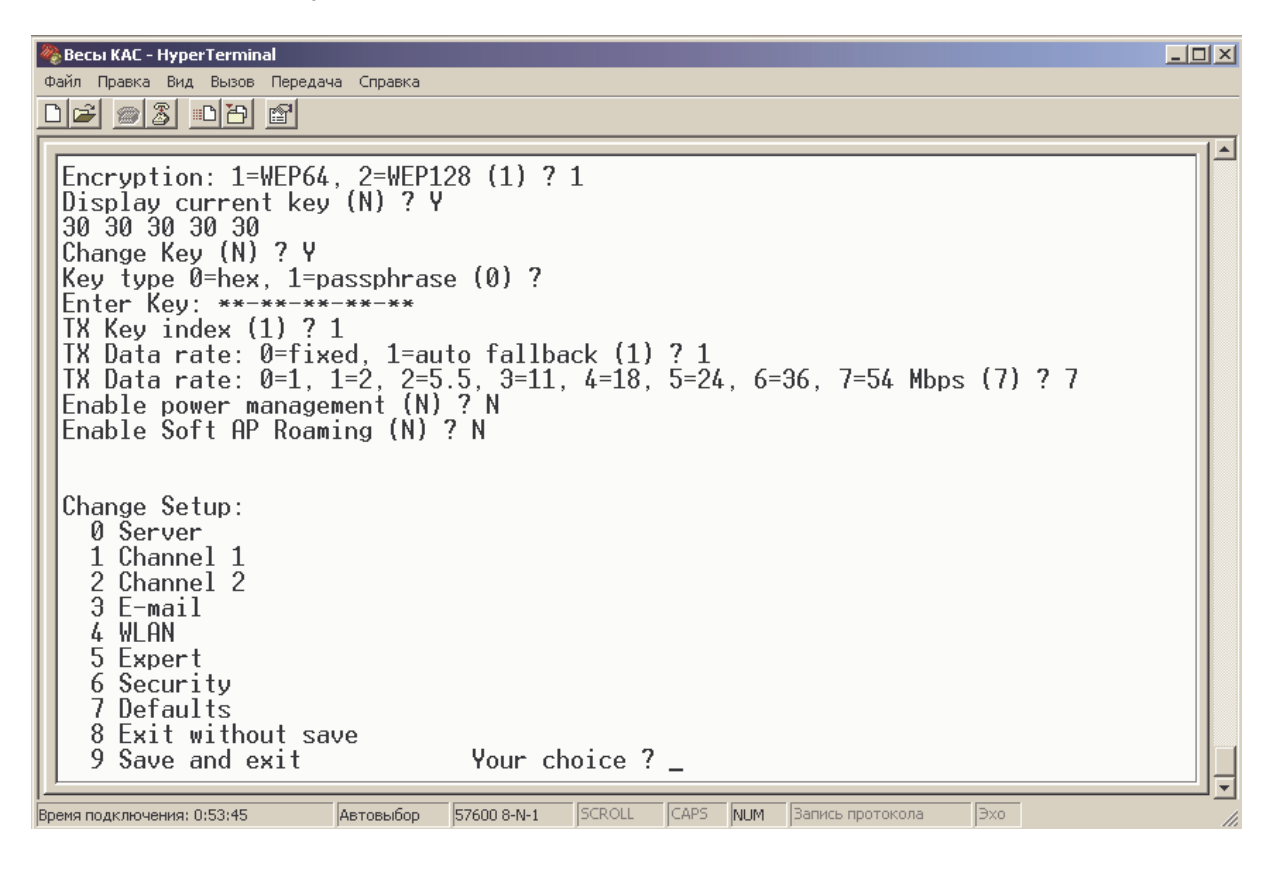

□ Для сохранения настроек нажмите клавиши 9 и ENTER.

| 🏀 Весы КАС - HyperTerminal                                                                                                    |     |
|----------------------------------------------------------------------------------------------------|-----|
| Файл Правка Вид Вызов Передача Справка                                                                                                    |     |
|                                                                                                    |     |
| Encryption: 1=WEP64, 2=WEP128 (1) ? 1<br>Display current key (N) ? Y<br>30 30 30 30 30<br>Change Key (N) ? Y<br>Key type 0=hex, 1=passphrase (0) ?<br>Enter Key: **-**-******************************* |     |
| рремя подключения: 0:00:10   АВТОВЫООР   5/500 8-14-1   ЭСКОСС   САРО   МИТИ   Запись протокола   ЭХО                                                                                                  | 11. |

□ Для отказа от сохранения настроек нажмите клавиши 8 и ENTER.

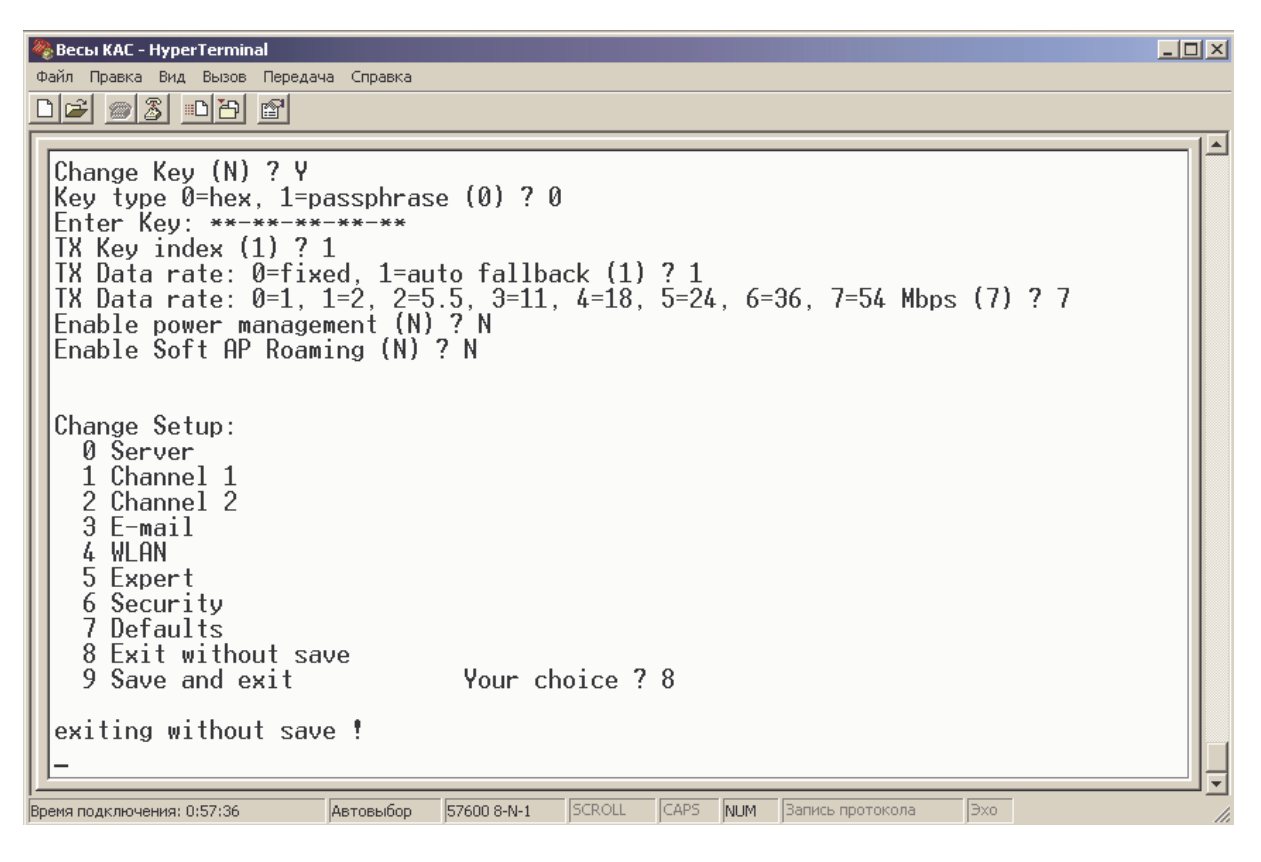

- Проведите настройки интерфейса «TCP/IP» весов в соответствии с Руководством по эксплуатации весов.
- □ После проведения сетевых настроек выключите и включите вновь питание весов для подключения к точке доступа «WiFi».

## 2 ВОЗМОЖНЫЕ НЕИСПРАВНОСТИ, ИХ ВЕРОЯТНЫЕ ПРИЧИНЫ И РЕКОМЕНДАЦИИ ПО УСТРАНЕНИЮ

В таблице 4.1 приведены возможные неисправности, их вероятные причины и рекомендации по их устранению при настройке и использовании платы «WiFi».

| Признак неисправности                                                                                                    | Вероятная причина                                                                                                    | Рекомендация по устранению                                                                                                    |
|----------------------------------------------------------------------------------------------------|----------------------------------------------------------------------------------------------------|----------------------------------------------------------------------------------------------------|
| Отсутствует светодиодная<br>индикация питания платы<br>«WiFi» (при включенных весах<br>не светится красный свето-<br>диод платы «WiFi»).                                    | <ol> <li>Отсутствует питание платы<br/>«WiFi».</li> <li>Плата «WiFi» неисправна.</li> </ol>                                                                                                    | Обратитесь в техническую службу «CAS».                                                                                                    |
| Светодиодная индикация пи-<br>тания платы «WiFi» есть, од-<br>нако при попытке настройке<br>платы с помощью программы<br>связи никакой информации от<br>платы не поступает. | <ol> <li>Неверная распайка интер-<br/>фейсного кабеля.</li> <li>Некорректность или несо-<br/>ответствие интерфейсных<br/>настроек программы связи<br/>и весов (в частности, ско-<br/>рости обмена данными).</li> <li>Плата «WiFi» неисправна<br/>или потеряна ее служебная<br/>информация.Плата «WiFi»<br/>неисправна или потеряна<br/>ее служебная информация.</li> </ol>                                                                                                    | <ol> <li>Убедитесь в том, что распайка интерфейсного кабеля соответствует данным Руководства по эксплуатации весов.</li> <li>Проверьте интерфейсные настройки программы связи и весов (см. Раздел 3, стр. 9).</li> <li>Обратитесь в техническую службу «CAS».</li> </ol>                                                                                                    |
| Плата «WiFi» настроена в со-<br>ответствии с Разделом 3, од-<br>нако она не появляется в пе-<br>речне устройств, подключен-<br>ных к точке доступа «WiFi».                  | <ol> <li>После настроек не было<br/>произведено выключение и<br/>включение весов.</li> <li>Имя точки доступа не со-<br/>ответствует имени, на-<br/>строенному для платы<br/>«WiFi» весов.</li> <li>На точке доступа установ-<br/>лено ограничение по под-<br/>ключению устройств, на-<br/>пример, по МАС-адресам.</li> <li>На точке доступа установ-<br/>лено шифрование, на-<br/>стройки которого не соот-<br/>ветствуют настройкам<br/>платы «WiFi» весов.</li> <li>Плата «WiFi» неисправна<br/>или потеряна ее служебная<br/>информация.</li> </ol> | <ol> <li>Выключите весы и включите<br/>их вновь.</li> <li>Проверьте соответствие<br/>настроек имени точки дос-<br/>тупа на точке доступа и<br/>плате «WiFi» весов (см.<br/>Раздел 3).</li> <li>Проведите соответствую-<br/>щие настройки точки дос-<br/>тупа.</li> <li>Проведите соответствую-<br/>щие настройки точки дос-<br/>тупа и/или платы «WiFi»<br/>весов (см. Раздел 3).</li> <li>Обратитесь в техническую<br/>службу «CAS».</li> </ol> |
| Плата «WiFi» появляется в<br>перечне устройств, подклю-<br>ченных к точке доступа «WiFi»,<br>однако связь с весами отсут-<br>ствует.                                        | Не настроены или настроены<br>некорректно параметры ин-<br>терфейса «TCP/IP» сети или<br>весов.                                                                                                    | Проверьте настройки сети,<br>проведите настройку пара-<br>метров интерфейса «TCP/IP»<br>весов в соответствии с Руко-<br>водством по эксплуатации<br>весов.                                                                                                    |

Таблица 4.1 - Возможные неисправности